# Инструкция для получения доступа к Электронному дневнику

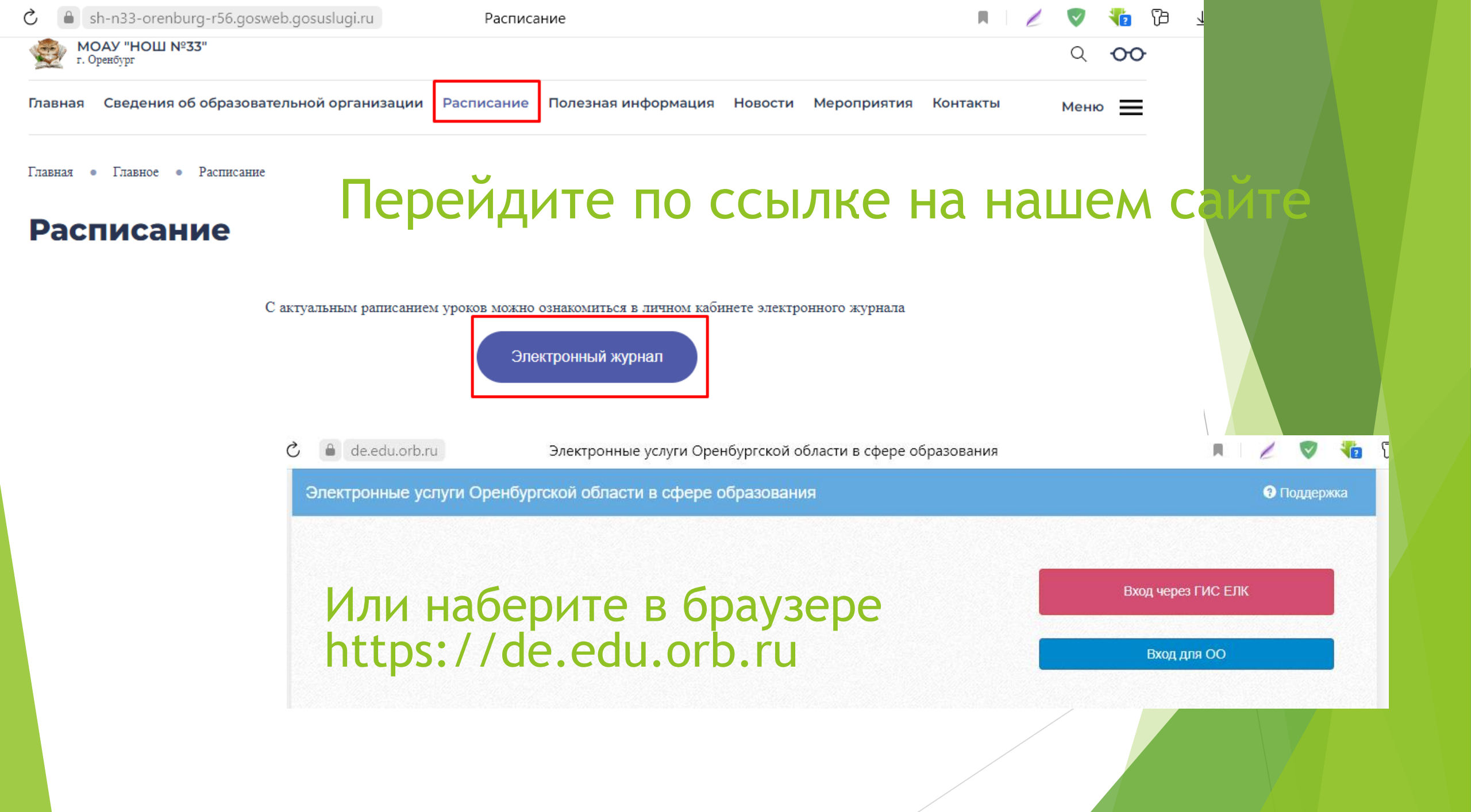

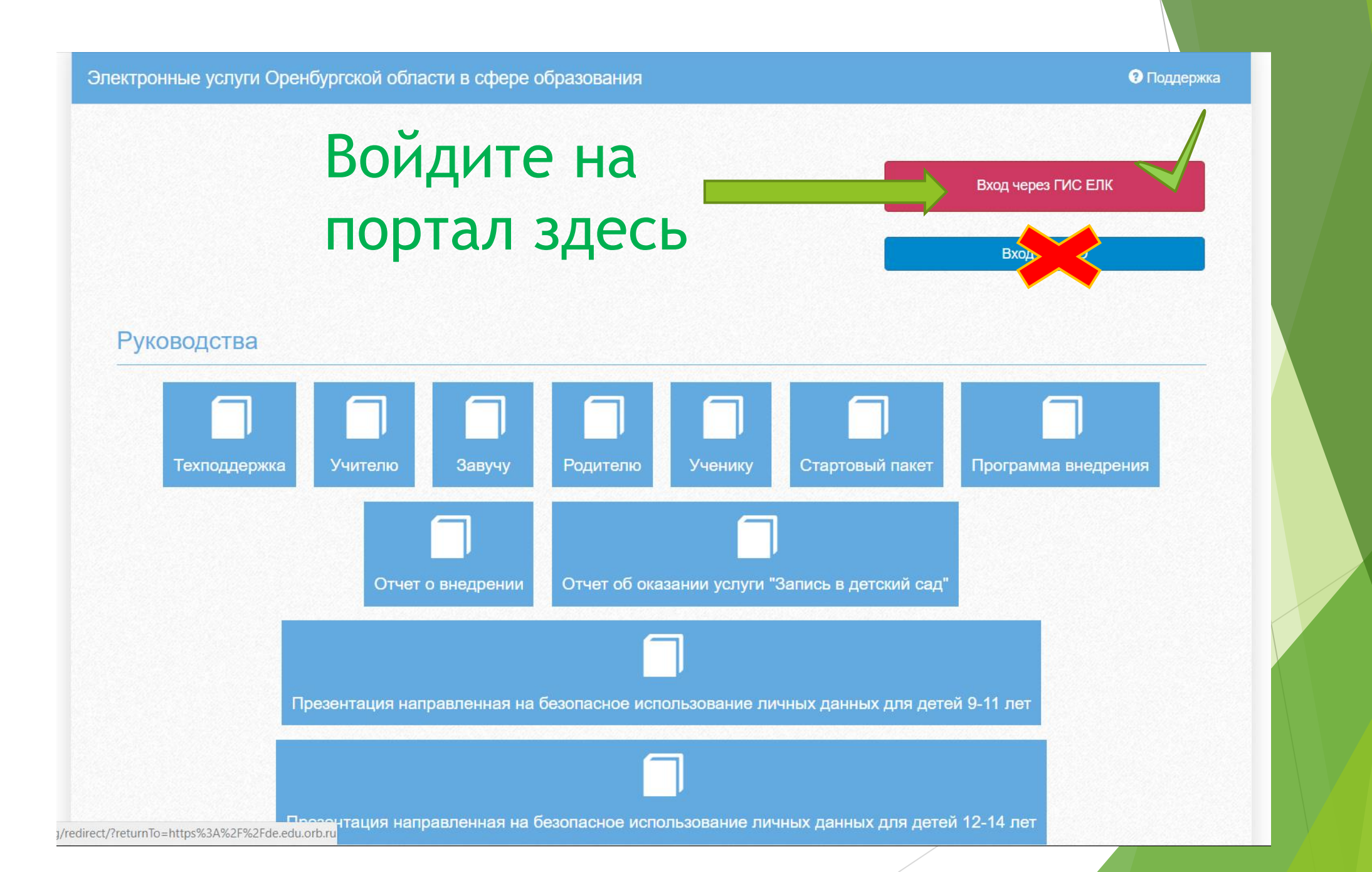

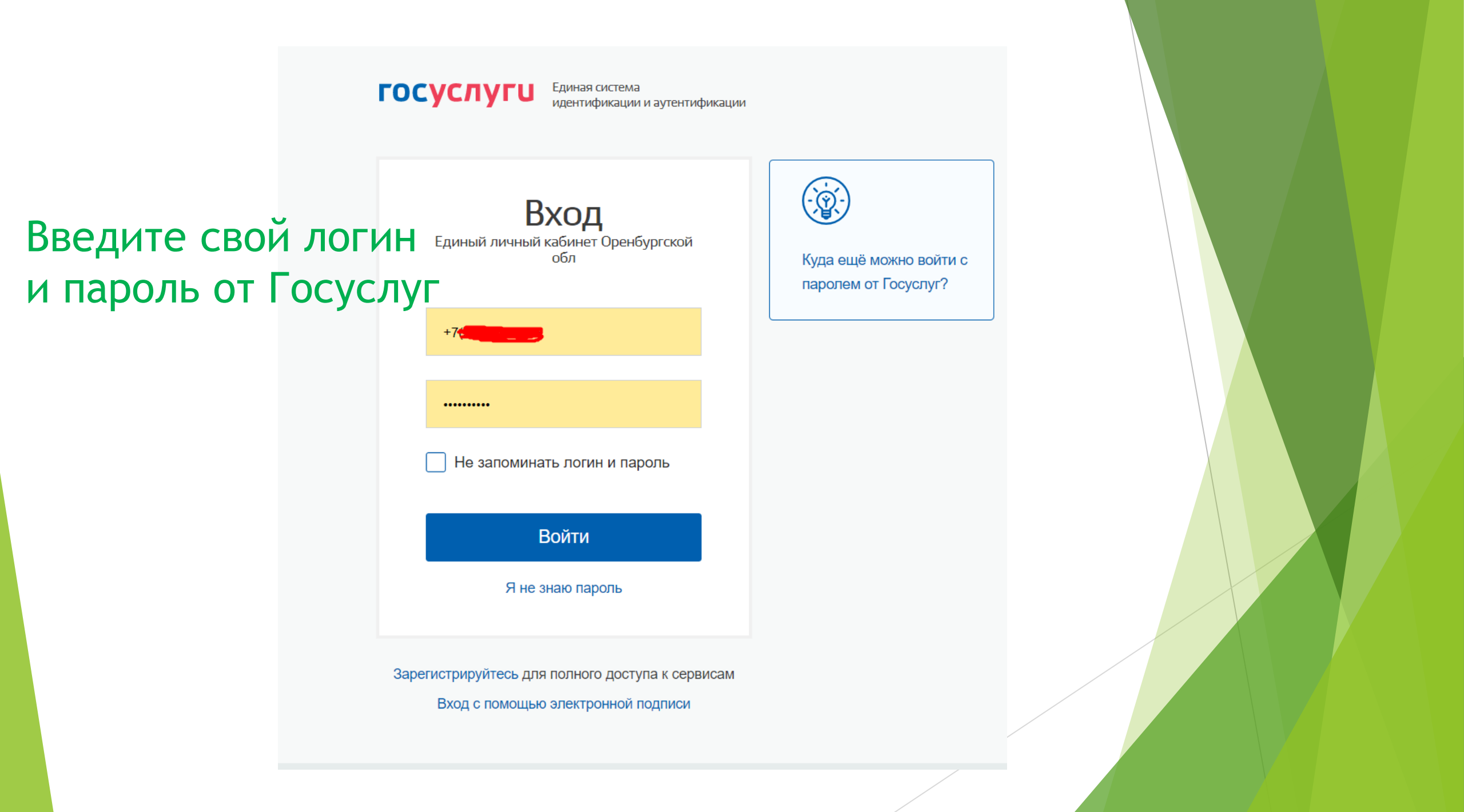

### Выберите «Доступ к дневнику»

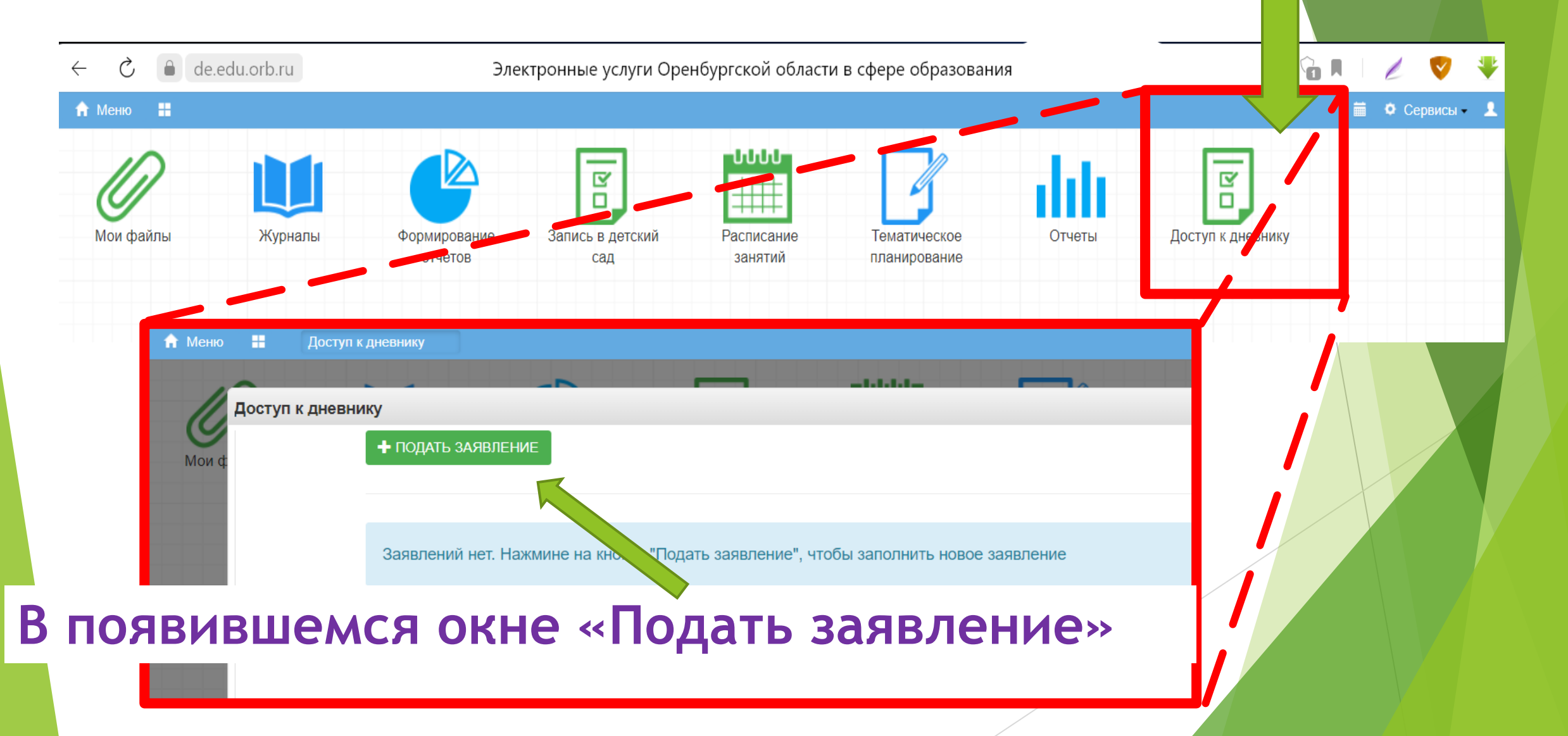

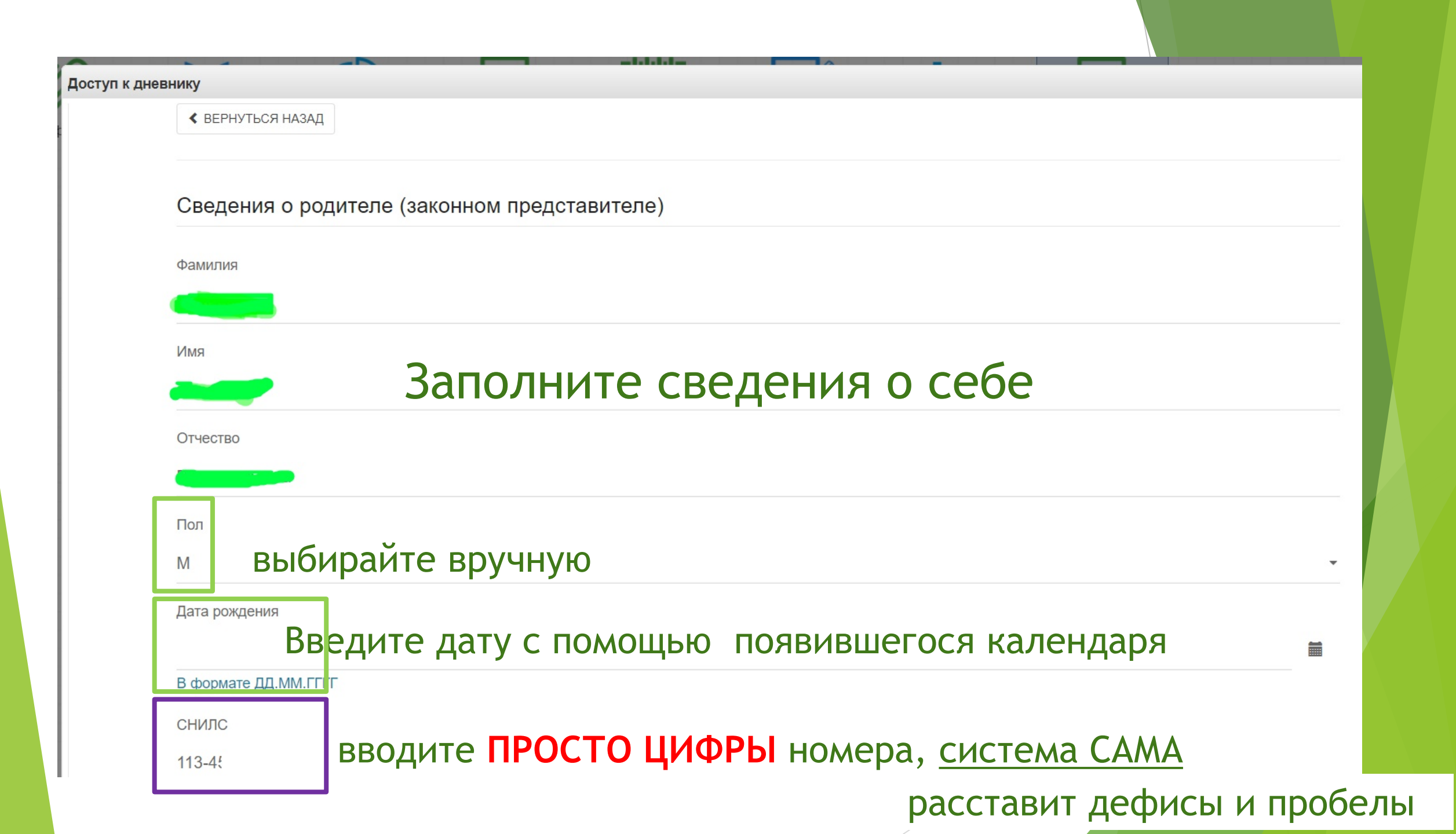

| Сведения об ученике                                                                                                    |                                                                                                    |
|----------------------------------------------------------------------------------------------------|----------------------------------------------------------------------------------------------------|
| Фамилия                                                                                                    | το αροπομικα ο ποδομκο                                                                                                    |
| Имя                                                                                                    | пе сведения о реоспке                                                                                                    |
| Отчество                                                                                                    |                                                                                                    |
| Выберите вручную, есл                                                                                                    | ли заполняете на сына, укажите букву системе                                                                                                    |
| Пол                                                                                                    |                                                                                                    |
|                                                                                                    |                                                                                                    |
| Μ                                                                                                    | •                                                                                                    |
| М<br>Дата рождения                                                                                                    |                                                                                                    |
| М<br>Дата рождения                                                                                                    | •                                                                                                    |
| М<br>Дата рождения<br>снилс<br>вволите П (                                                                                                    | Т И                                                                                                    |
| М<br>Дата рождения<br>снилс<br>вводите П (<br>формате XXX-XXX XX                                                                                                    | •<br>СТИ<br>Паспорт гражданина Российской Федерации                                                                                                    |
| М<br>Дата рождения<br>снилс<br>вводите П (<br>формате XXX-XXX XX)                                                                                                    | •<br>СТИ<br>Паспорт гражданина Российской Федерации<br>Паспорт гражданина иностранного государства<br>Свидетельство о рождении                                                                                                    |
| М<br>Дата рождения<br>снилс<br>вводите П<br>формате XXX-XXX XX<br>В формате XXX-XXX XX                                                                                                    | •<br>СТ И<br>Паспорт гражданина Российской Федерации<br>Паспорт гражданина иностранного государства<br>Свидетельство о рождении<br>Временное удостоверение<br>Вид на жительство                                                                                            |
| М<br>Дата рождения<br>снилс<br>вводите П<br>формате XXX-XXX XX<br>В формате XXX-XXX XX<br>Тип документа, удостоверяющего личность                                                                                              | СТ И<br>Паспорт гражданина Российской Федерации<br>Паспорт гражданина иностранного государства<br>Свидетельство о рождении<br>Временное удостоверение<br>Вид на жительство<br>Российский заграничный паспорт                                                               |
| М<br>Дата рождения<br>СНИЛС<br>ВВОДИТЕ П<br>ВВОДИТЕ П<br>В формате XXX-XXX-XXX XX<br>В формате XXX-XXX-XXX XX<br>Тип документа, удостоверяющего личность<br>Паспорт гражданина Российской Федерации                            | СТ И<br>Паспорт гражданина Российской Федерации<br>Паспорт гражданина иностранного государства<br>Свидетельство о рождении<br>Временное удостоверение<br>Вид на жительство<br>Российский заграничный паспорт<br>Другой документ                                            |
| М<br>Дата рождения<br>НИЛС<br>Формате XXX-XXX-XXX XX<br>В формате XXX-XXX-XXX XX<br>В формате XXX-XXX-XXX XX<br>Тип документа, удостоверяющего личность<br>Паспорт гражданина Российской Федерации<br>Выберите «тип документа» | СТ И<br>Паспорт гражданина Российской Федерации<br>Паспорт гражданина иностранного государства<br>Свидетельство о рождении<br>Временное удостоверение<br>Вид на жительство<br>Российский заграничный паспорт<br>Другой документ<br>Паспорт гражданина Российской Федерации |

# Внимание! ОЧЕНЬ важно!

Тип документа, удостоверяющего личность

Свидетельство о рождении

Серия документа, удостоверяющего личность

## II - РА Первые буквы - <u>ЛАТИНСКИЕ</u>, вторые - <u>РУССКИЕ!</u>

Номер документа, удостоверяющего личность

#### номер документа

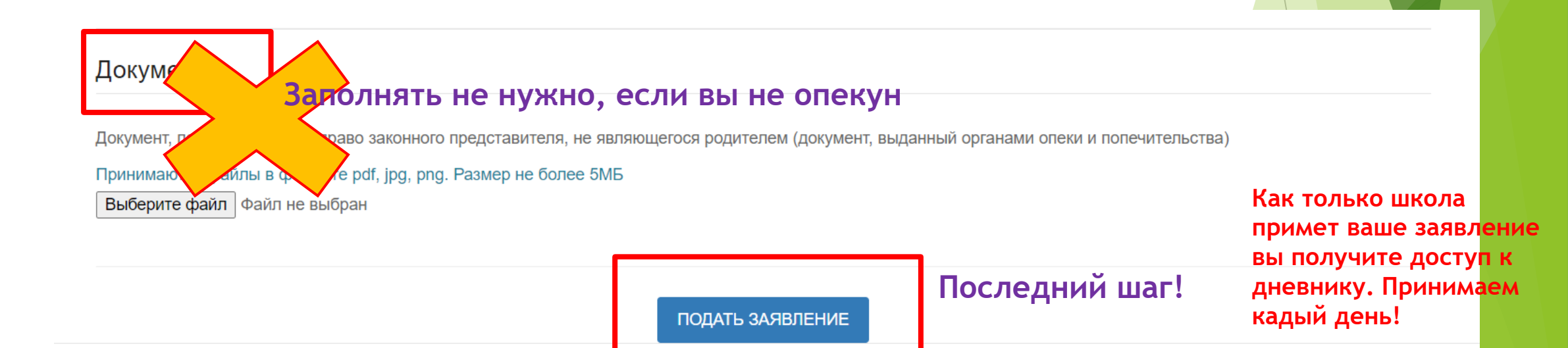

Если выдается ошибка «Ученик не найден»

Проверьте правильность внесения данных!

- Все буквы ФИО как в официальных документах.

ВАЖНО! Данил, Данила, Даниил, Артём, Артем и тд. Должны быть внесены как в свидетельстве

- СНИЛС только ВАШ! Вы вносили ТОЛЬКО цифры, тире не ставили

- Серия свидетельства состоит из ЛАТИНСКИХ (первая часть) и РУССКИХ (вторая часть после тире) букв

Внесите внимательно данные и подайте заявление

Может появиться запрос на предоставление прав, соглашайтесь, если выдаст ошибку - перезагрузите страницу и попробуйте зайти снова. Такое возможно

#### госуслуги

Доступ к сервисам электронного правительства

Предоставление прав доступа

Единый личный кабинет Оренбургской обл запрашивает следующие права:

• Проведение входа в систему (?)

Нажимая «Предоставить», вы разрешаете этой информационной системе использовать указанные данные согласно ее правилам и условиям. Вы всегда можете отозвать это разрешение из своего профиля.

Отказать

Предоставить

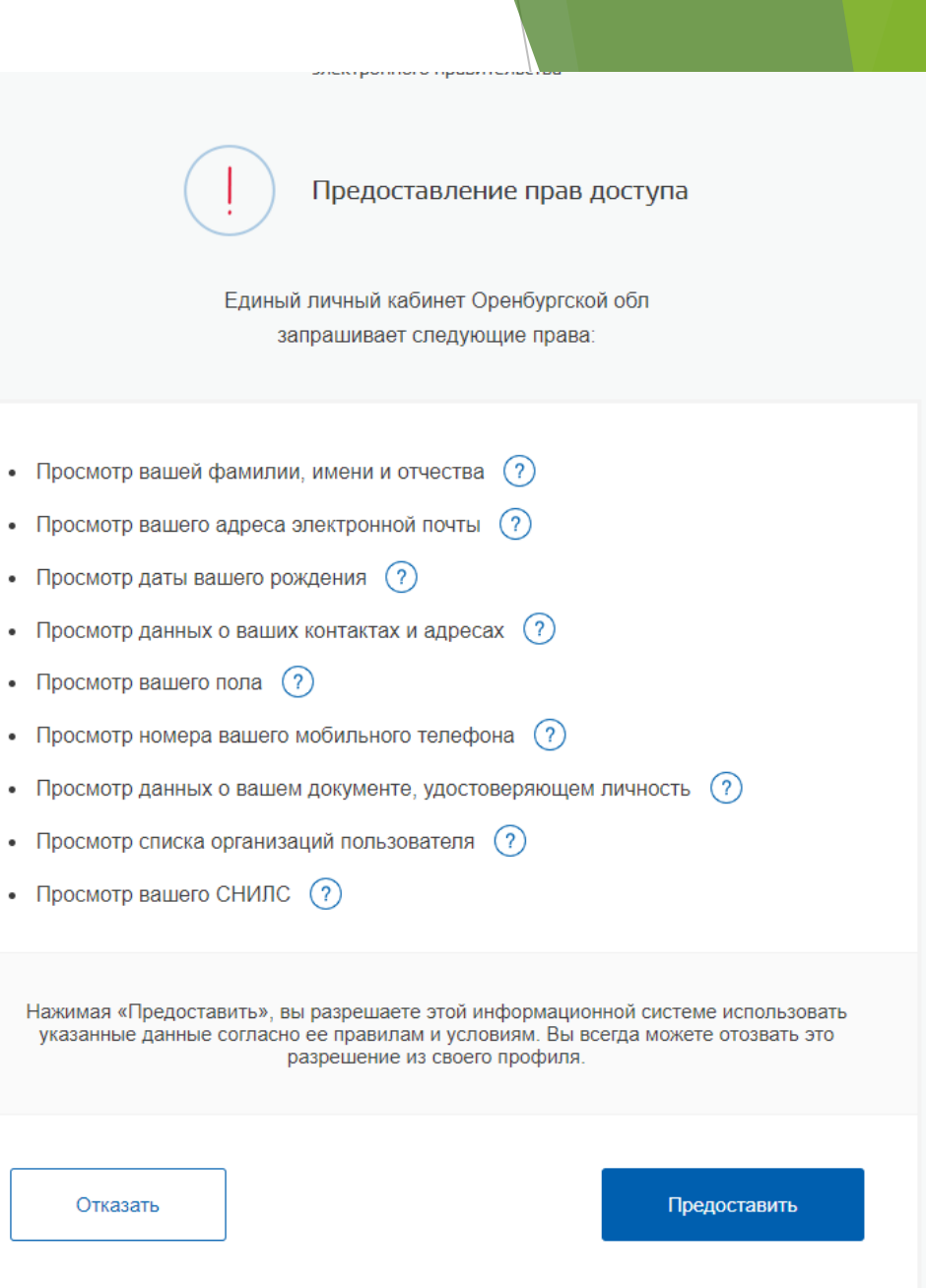